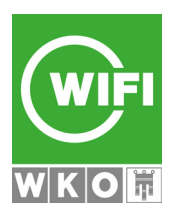

## **MyWIFI - So steigen Sie um!** In drei Schritten zu Ihrem Passwort für alle WIFI-Services

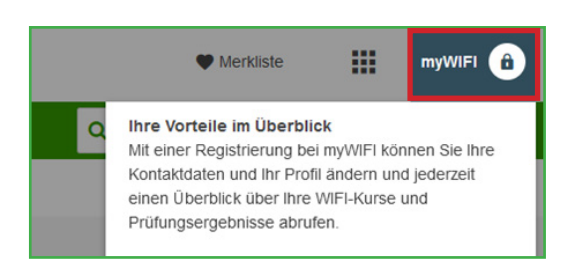

Klicken Sie auf der WIFI-Homepage rechts oben auf **"myWIFI"** und "Login / Registrierung"

| Anmelden E-Mail Adresse Passwort       | Sie haben noch kein<br>Benutzerkonto?<br>Jetz registrieren |
|----------------------------------------|------------------------------------------------------------|
| Angemeldet bleiben Passwort vergessen? |                                                            |
| oder anmelden mit                      |                                                            |
| =∵<br>Handysignatur oder<br>ID Austria |                                                            |

Auf der nächsten Seite haben Sie zwei Möglichkeiten:

(1) Sofern Sie bereits ein WKO / WIFI Benutzerkonto besitzen können Sie sich direkt anmelden.

(2) Registrieren Sie ein neues Benutzerkonto mittels **"Jetzt registrieren"** und folgen Sie den Anweisungen.

**Tipp:** Sollten Sie sich unsicher sein, ob Sie bereits ein Benutzerkonto besitzen, verwenden Sie bitte die **"Passwort vergessen"** Funktion. Sie können dort durch Eingabe Ihrer E-Mail-Adresse prüfen, ob ein Benutzerkonto existiert.

(3) Beim ersten Login auf der WIFI-Homepage werden Sie aufgefordert:

Ihr neues Konto mit ihrem "alten" zu verknüpfen – Sie benötigen Ihre WIFI-ID und Pincode und nach Abschluss steht Ihr Konto sofort vollumfänglich zur Verfügung.

## oder

Ihre Daten zu ergänzen – Sie erhalten nach Bearbeitung durch unser Kundenservice eine Benachrichtigung, dass Ihr Konto zur Verfügung steht.

| Sie hatten bisher s<br>mit Ihren bisherige<br>Konto mit dem neu    | schon ein Benutzerkonto b<br>en Benutzerdaten (WIFI-ID<br>uen zu verknüpfen. | eim WIFI Vorarlberg? Me<br>und Pincode) an um Ihr I | lden Sie si<br>bestehende |
|--------------------------------------------------------------------|------------------------------------------------------------------------------|-----------------------------------------------------|---------------------------|
| Bestehende                                                         | s Benutzerkonto verknü                                                       | pfen                                                |                           |
| üllen Sie untenster<br>schließen.                                  | nendes Formular vollständi                                                   | g aus um die Registrieru                            | ng                        |
|                                                                    |                                                                              |                                                     |                           |
|                                                                    |                                                                              |                                                     |                           |
|                                                                    | TEILNEHMERD                                                                  | ATEN                                                |                           |
| Anrede *<br>Frau                                                   | TEILNEHMERD                                                                  | ATEN                                                | ~                         |
| Anrede *<br>Frau<br>Titel vorangestellt                            | TEILNEHMERD                                                                  | ATEN                                                | ~                         |
| Anrede *<br>Frau<br>Titel vorangestellt<br>Vorname *               | TEILNEHMERD                                                                  | ATEN                                                | ~                         |
| Anrede *<br>Frau<br>Titel vorangestellt<br>Vorname *<br>Nachname * | TEILNEHMERD                                                                  | ATEN                                                | ~                         |

## **WIFI Vorarlberg**

## wifi.at